## 1.ポータル画面の初期表示

### (2)ポータルトップ画面(ログイン後)

ログイン前のポータルトップページからログインすると、ユーザ種別(学生、教員、職員、管理者)に応じた情報を集約したポータル画面を 表示します。

ログイン後のポータルトップページ

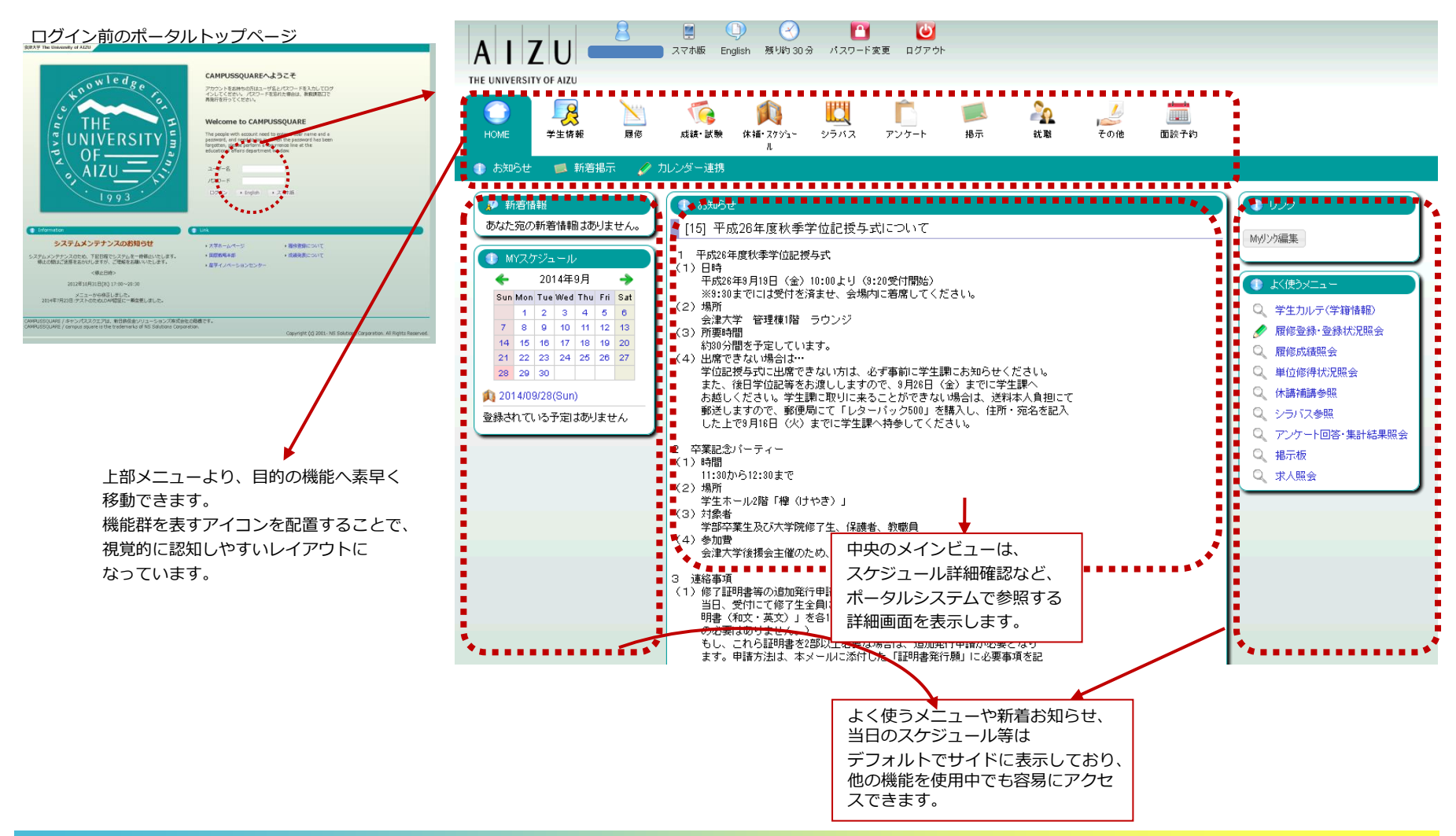

## 3.使用機能

# **CAMPUSSQUARE**

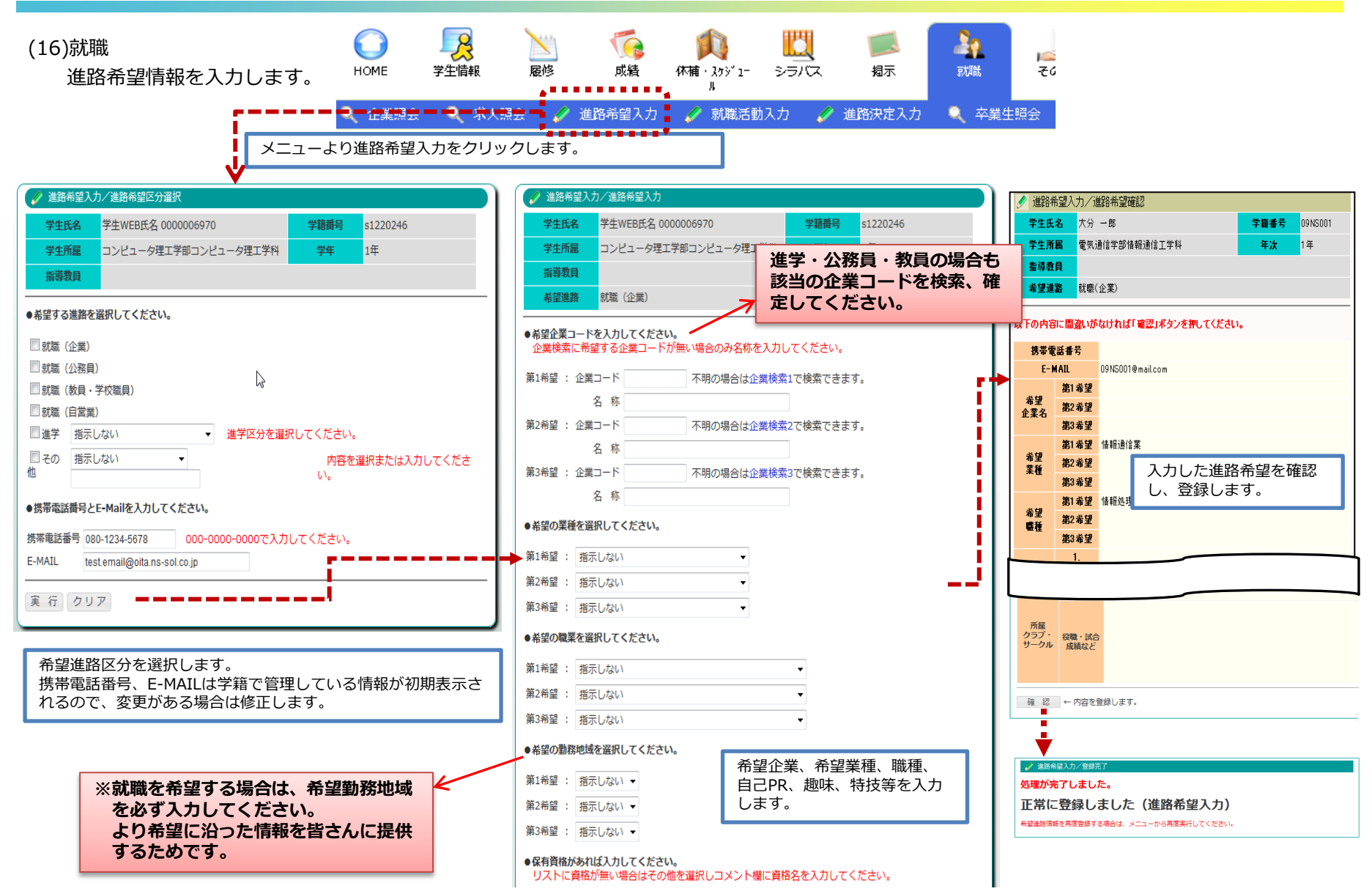

3. 使用機能

# **CAMPUSSQUARE**

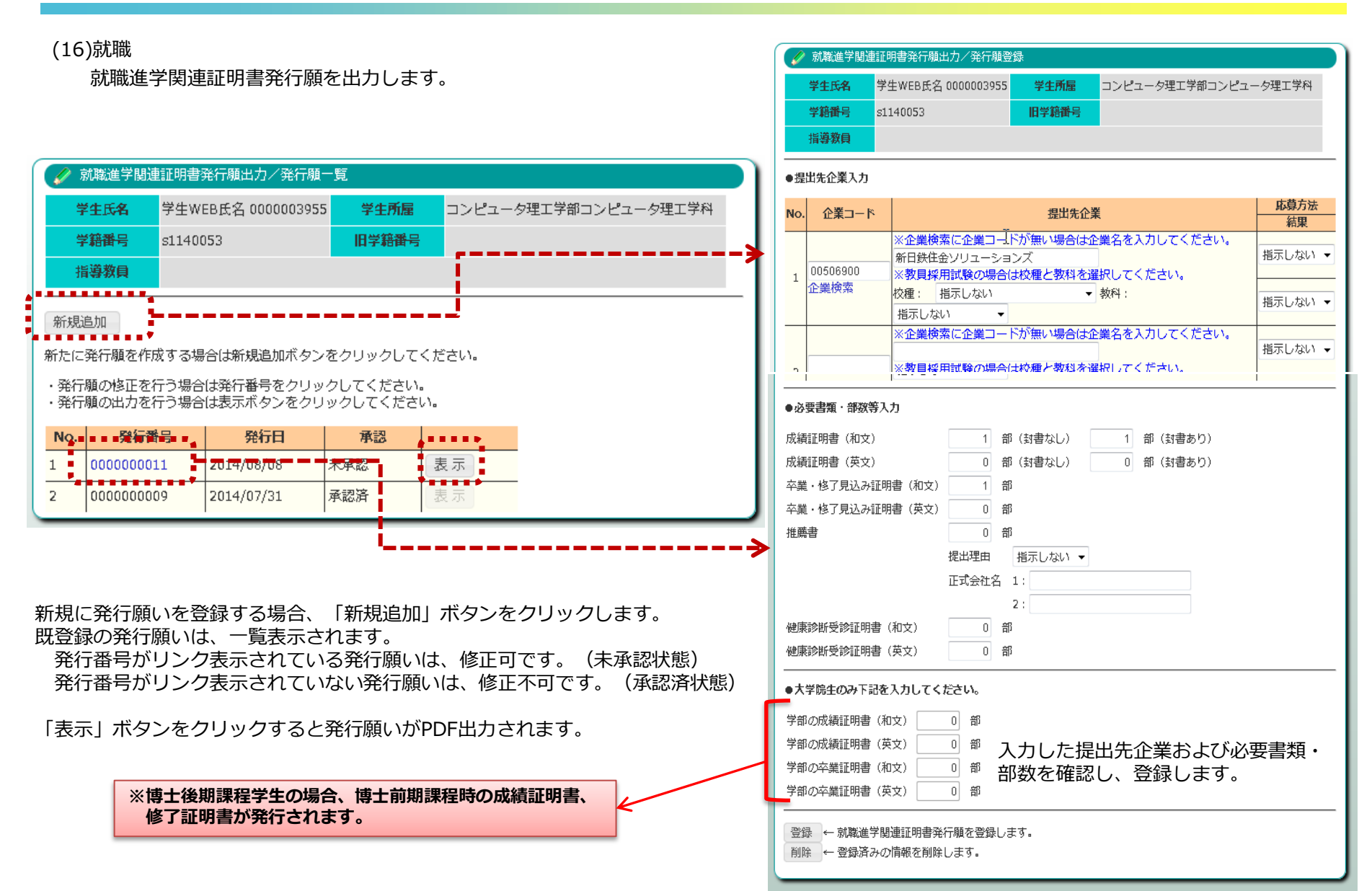

## 3.使用機能

# **CAMPUSSQUARE**

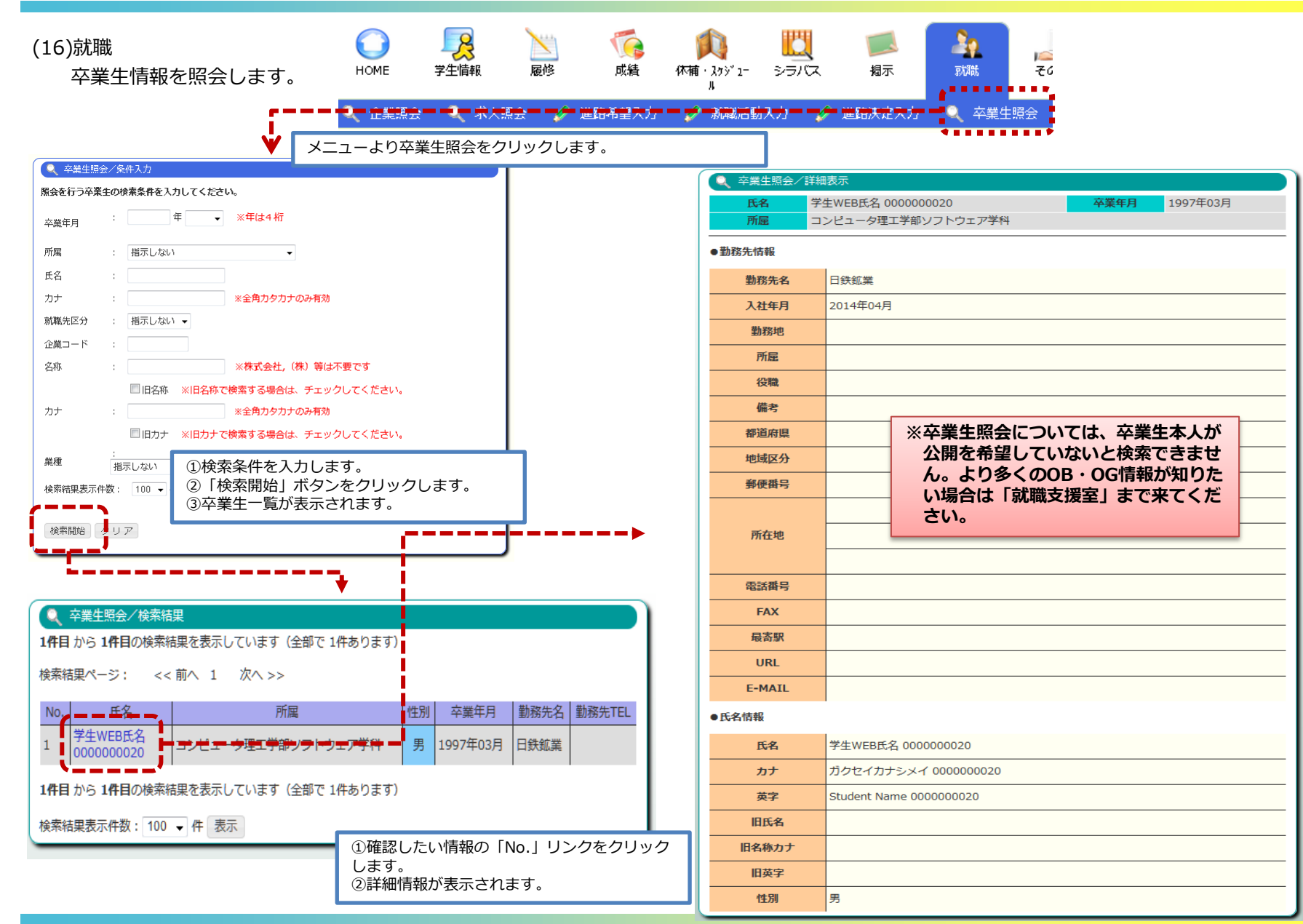

3.使用機能

### (16)就職

ガイダンス、セミナー情報の参照と、申込みを行います。

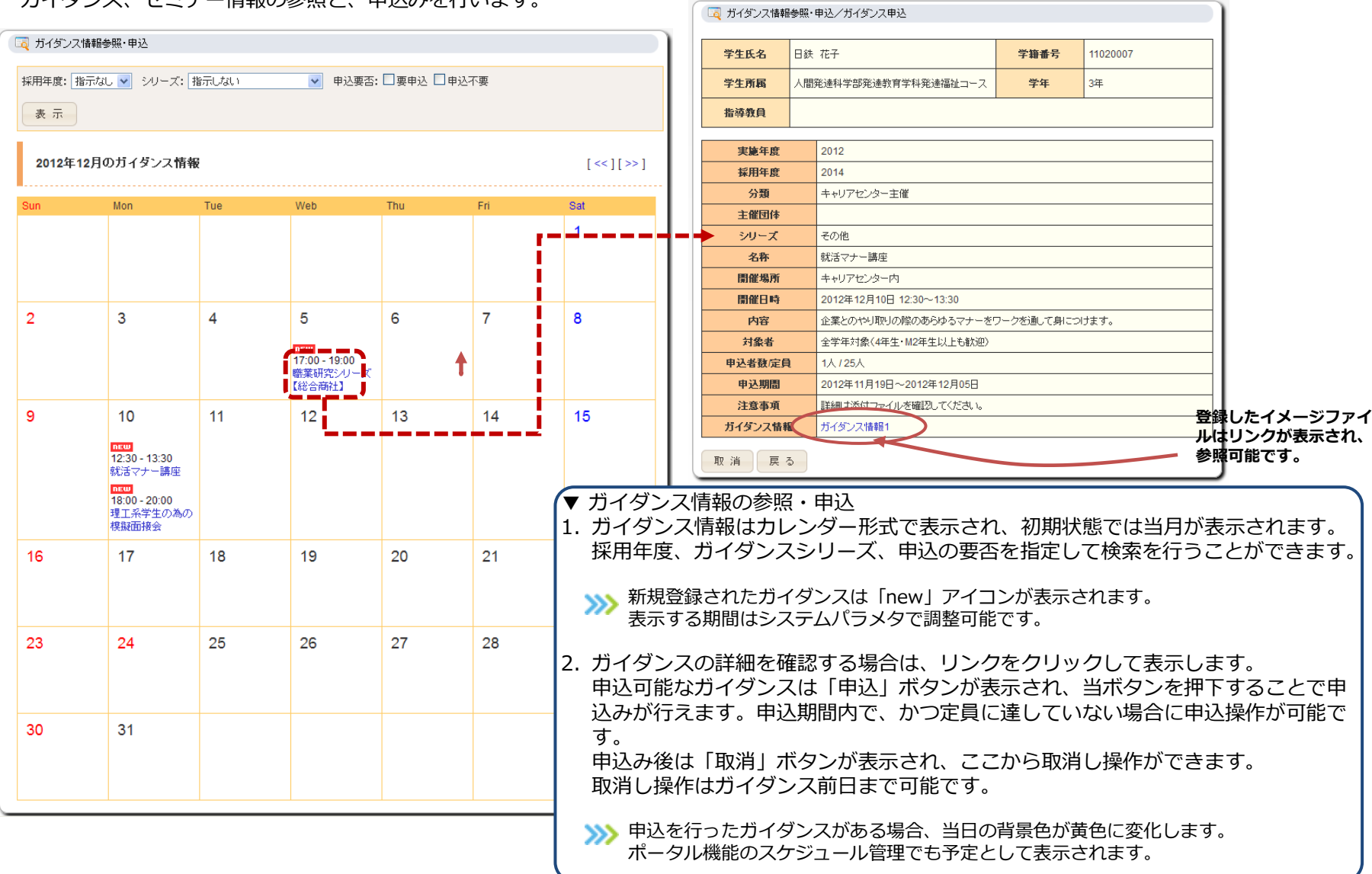